# Rozdział 5. Tworzenie i testowanie pakietu AppX

#### Jacek Matulewski

Materiały dla Podyplomowego Studium Programowania i Zastosowania Komputerów, sekcja Projektowanie i tworzenie aplikacji dla platformy .NET (pod patronatem Microsoft)

Microsoft poszedł w ślady Google i Apple i utworzył sklep umożliwiający sprzedaż aplikacji – *Windows Store*. Aplikacje, które chcemy tam umieścić muszą być spakowane do pakietu AppX. Ponadto muszą spełniać szereg warunków wymienionych na stronie *http://msdn.microsoft.com/library/windows/apps/hh694083.aspx*. Visual Studio umożliwia sprawdzenie, czy nasza aplikacja spełnia te warunki. Pakiet w postaci AppX umożliwia także ręczną instalację programu na innym komputerze z Windows 8.1. Wymagane będzie jednak konto z licencją deweloperską (będzie pobrana automatycznie przy instalacji).

### Unikalna nazwa pakietu

Zacznijmy od nadania pakietowi unikalnej nazwy. Należy w tym celu wejść do pliku manifestu *Package.appmanifest* i przejść na zakładkę *Packaging*. Zmieńmy opis w polu Package name z ciągu liczb szesnastkowych na dowolny, unikalny w skali świata, opis bez spacji. Ja użyłem "JacekMatulewski.Kolory". Niżej możemy ustalić numer wersji. Przy tworzeniu pakietu zaznaczymy, żeby jej część *Revision* była automatycznie inkrementowana.

#### Tworzenie paczki AppX

Aby stworzyć paczkę umożliwiającą instalację na innym komputerze:

- 1. Z menu Project, Store, wybieramy Create App Packages....
- 2. Pojawi się kreator z pytaniem, czy tworzymy już pakiet z myślą o wysłaniu do Windows Store. Zaznaczamy odpowiedź *No* i klikamy *Next*, aby przejść do kolejnego kroku kreatora.
- W tym kroku (rysunek 5.1) możemy wybrać miejsce, gdzie pakiet zostanie zapisany. Warto ją zapamiętać – to podkatalog *AppPackages* katalogu projektu. Można również ustawić numer wersji (zwróćmy uwagę na zaznaczoną opcję automatycznego zwiększania numeru ostatniej *Automatically increment* liczby w sekwencji).
- 4. Następnie możemy zaznaczyć, żeby w pakiecie w jednym "pakunku" (ang. *bundle*) zebrane były wersje dla wszystkich platform. Pakiet jest wówczas większy, ale mniej z nim kłopotu przy przesyłaniu do Windows Store. To się opłaca w przypadku małych aplikacji, ale nie, gdy mamy wiele zasobów, które zależą od konkretnej platformy. Nas w zasadzie ten problem nie dotyczy, bo nasza aplikacja jest neutralna i nie zależy od platformy, na której jest uruchamiana. To widać w wybranej architekturze powinna być zaznaczona *Neutral*. Warto tylko zmienić z konfiguracji *Debug* na *Release*. To umożliwi jego późniejszą weryfikację.

|                                                                                                    | Create App Packages ? 🗙 |
|----------------------------------------------------------------------------------------------------|-------------------------|
| Select and Configure Packages                                                                                                    |                         |
| Output location:                                                                                                    |                         |
| C:\Users\jacek_000\Documents\Visual Studio 2013\Projects\Kolory\Kolory\AppPackages\                                                                                                    |                         |
| Version:   1 .0 .0   ✓ Automatically increment   Generate app bundle:   If needed    What does an app bundle mean?   Select the packages to create and the solution configuration mappings: |                         |
| Architecture                                                                                                    | Solution Configuration  |
| ✓ Neutral                                                                                                    | Release (Any CPU)       |
| x86                                                                                                    | Debug (x86) •           |
| x64                                                                                                    | Debug (x64)             |
| ARM                                                                                                    | Debug (ARM)             |
| ☑ Include public symbol files, if any, to enable crash analysis for the app                                                                                                    |                         |
|                                                                                                    | Previous Create Cancel  |

Rysunek 5.1. Konfiguracja pakietu AppX

5. Klikamy przycisk *Create*.

Przy domyślnych ustawieniach pakiet pojawi się w Kolory Kolory AppPackages.

Po utworzeniu pakietu, jeżeli skompilowany został w trybie *Release*, pojawi się możliwość sprawdzenia aplikacji pod względem zgodności z wymaganiami Windows Store. Jeżeli się na to zdecydujemy, należy kliknąć przycisk *Launch Windows App Certification Kit* pozostawiając wybór testowania na lokalnym komputerze (ang. *Local machine*).

Po kilku mrugnięciach okna konsoli oraz pytaniu o autoryzację pojawi się okno *Winsows App Certification Kit* 3.2, w którym można wybrać testy, jakie mają być wykonane. Domyślnie zaznaczone są wszystkie i przy tym pozostańmy. Klikamy *Dalej* i uzbrajamy się w cierpliwość. W trakcie testów lepiej nie używać komputera, bo przeprowadzane są też testy wydajności, a poza tym pojawiają się dodatkowe okna, które przechwytują "focus". Uruchomiona zostanie także testowana aplikacja i to kilkukrotnie. Nie należy jej samodzielnie zamykać.

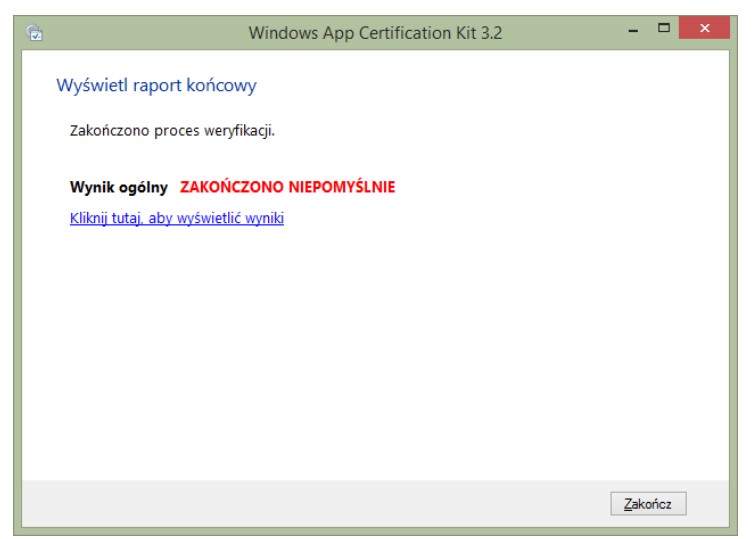

Rysunek 5.02. Aplikacja nie jest zgodna z wymaganiami Windows Store

Po zakończeniu testów, które trwają dość długo, pojawi sie komunikat z wynikiem. Prawdopodobnie będzie on niepomyślny (rysunek 5.02). Aby zobaczyć, które z testów się nie powiodły, należy kliknąć link *Kliknij tutaj, aby wyświetlić wyniki*. Otwarty zostanie plik HTML. Okaże się, że niezaliczony jest tylko jeden test – zostawiliśmy niezmieniony domyślny plik graficzny z logo dla sklepu (rysunek 5.03). Wystarczy zatem

zmodyfikować widoczny w *Solution Explorer* plik *StoreLogo.scale-100.png*, aby testy zakończyły się powodzeniem.

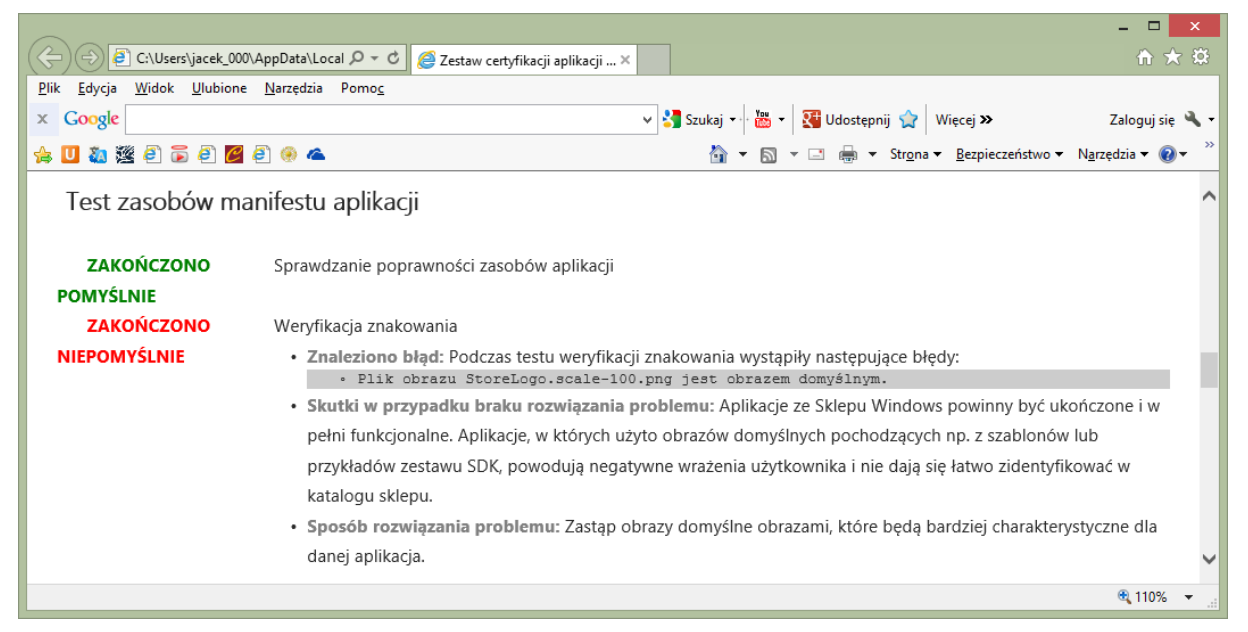

Rysunek 5.03. Raport z testów dostępny jest w formacie HTML

## Jak uruchomić tak spakowaną aplikację?

Po utworzeniu pakietu AppX możemy go zainstalować na każdym komputerze z systemem Windows 8.1, na którym jest licencja deweloperska. W tym celu należy skopiować pliki z katalogu

*AppPackages\Kolory\_1.0.0.4\_AnyCPU\_Test* (numer wersji może być oczywiście inny) i za pomocą *Power Shell'a* uruchomić skrypt *Add-AppDevPackage.ps1*. On wykona resztę pracy. Na samym początku należy twierdząco odpowiedzieć na pytanie o możliwość wykonania skryptu z uprawnieniami administratora. Jeżeli na komputerze nie ma aktywnej licencji deweloperskiej, skrypt zapyta o jej otrzymanie lub odnowienie (rysunek 5.04). Po instalacji aplikacja pojawi się w wynikach wyszukiwania na ekranie Start skąd możemy ją przypiąć do tego ekranu.

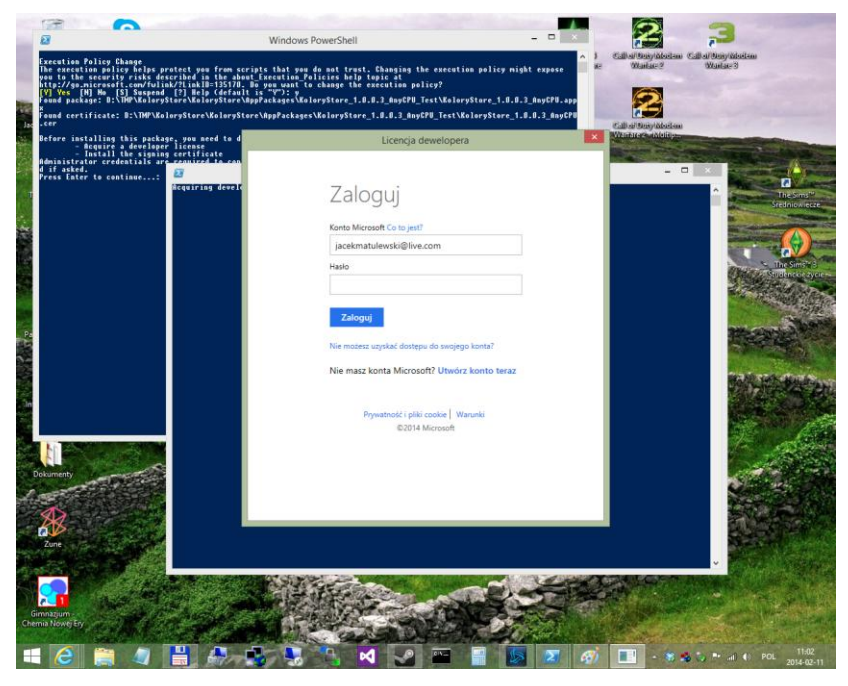

Rysunek 5.04. Pobieranie licencji dewelopera wymaga konta Microsoft